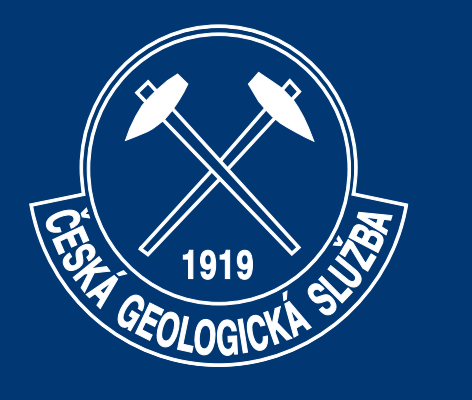

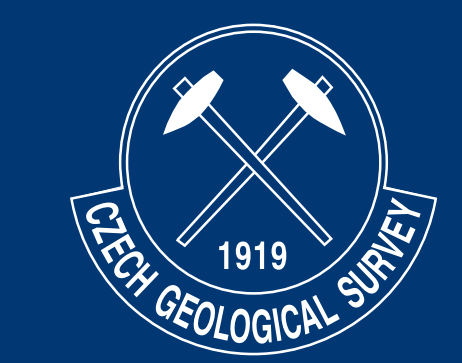

# Využití GIS ve tvorbě geologických map (Mongolský Altaj)

## Z. Krejčí, P. Hanžl, A. Battushing, D. Buriánek, V. Janoušek, O. Lexa, K. Schulmann, Y. Yiang

model\_1 - ArcMap

File Edit View Bookmarks Insert Selection Geoprocessing Customize Windows Help

• 🚸 • 1:123 298

🖉 🔛 🦓 H 🖞 🧩 🔟 🕮 🕿 H 🙀 ET GeoWizards User Guide

• 🛒 🗆 🗊 🖓 🚳 🗀 🎾 🖕

3

R.Tomas (2005): "Geologická mapa, ačkoliv je dvourozměrná, popisuje zjednodušeně 3-4 rozměrnou stavbu litosféry." Co nám pomáhá pochopit vícerozměrnou stavbu geologické mapy? Je to např. geologický řez, v mapě jsou to vrstevnice nebo hillshade. Konstrukci těchto prvků nám umožňuje využití snímků z dálkového průzkumu Země. Zde jsou uvedeny příklady na základě zpracování Asteru - data získaná zdarma ze stránek USGS.

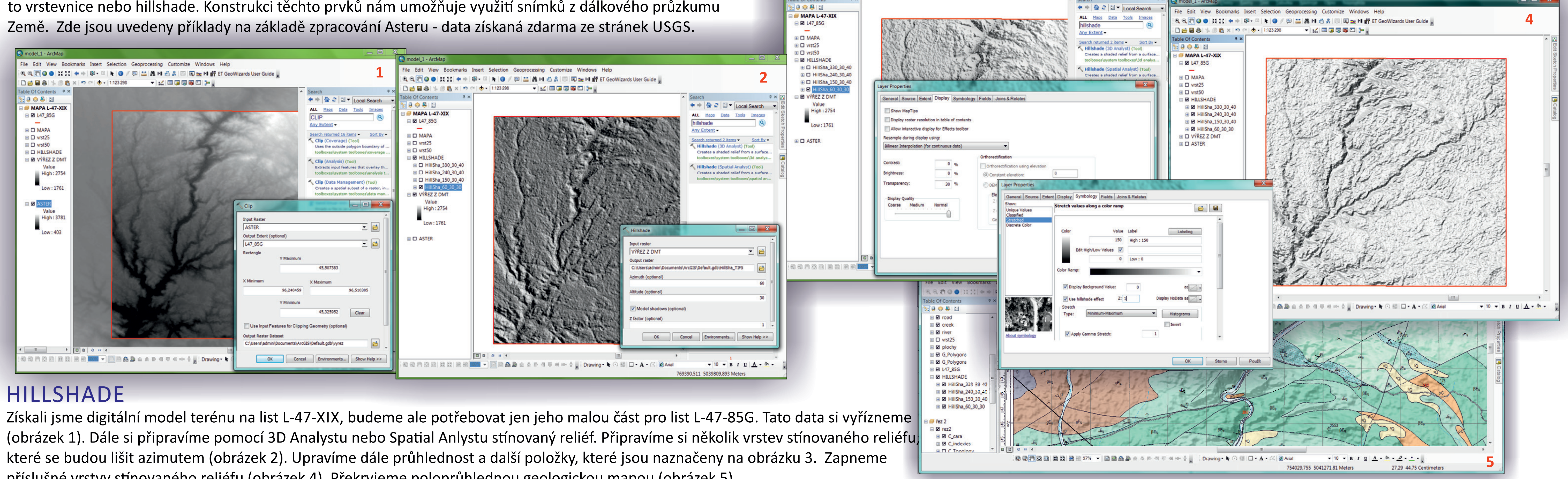

příslušné vrstvy stínovaného reliéfu (obrázek 4). Překryjeme poloprůhlednou geologickou mapou (obrázek 5).

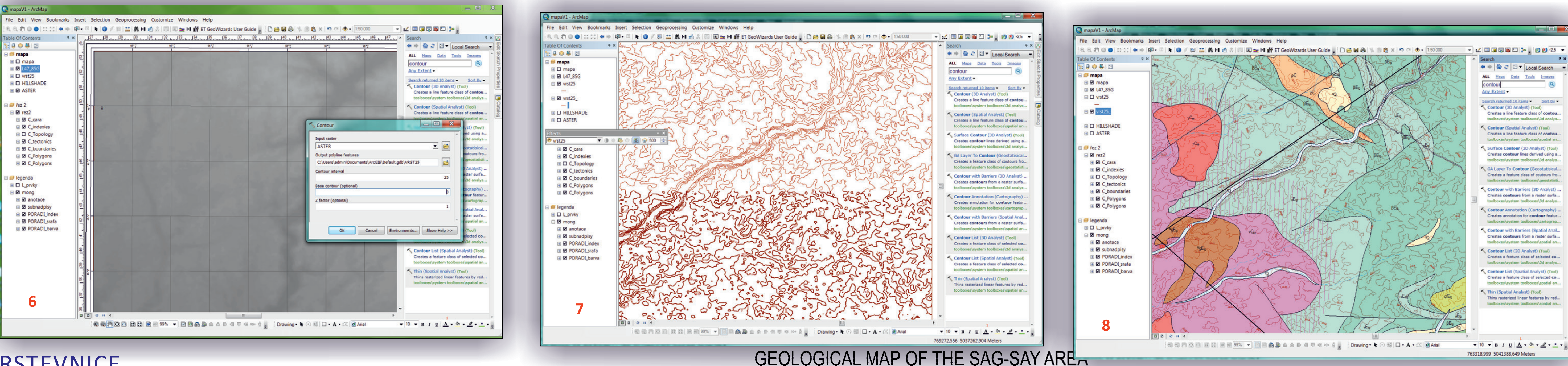

### VRSTEVNICE

Pokud máme pro oblast, kterou zpracováváme starší topografický podklad, pak nové

Compiled by: Pavel Hanžl, Zuzana Krejč

vrstevnice si vygenerujeme pomocí nástroje Contour ve 3D Analystu nebo Spatial Anlystu (obrázek 6). Je nutno zadat převýšení, vzdálenost vrstevnic. Po vygenerování pak ovšem data musíme upravit. Musíme zrušit malé polygony vrstevnic (dle měřítka), vrstevnice zhladíme, atd. (obrázek 7). Obrázek 8 ukazuje výsledek s geologickou mapou.

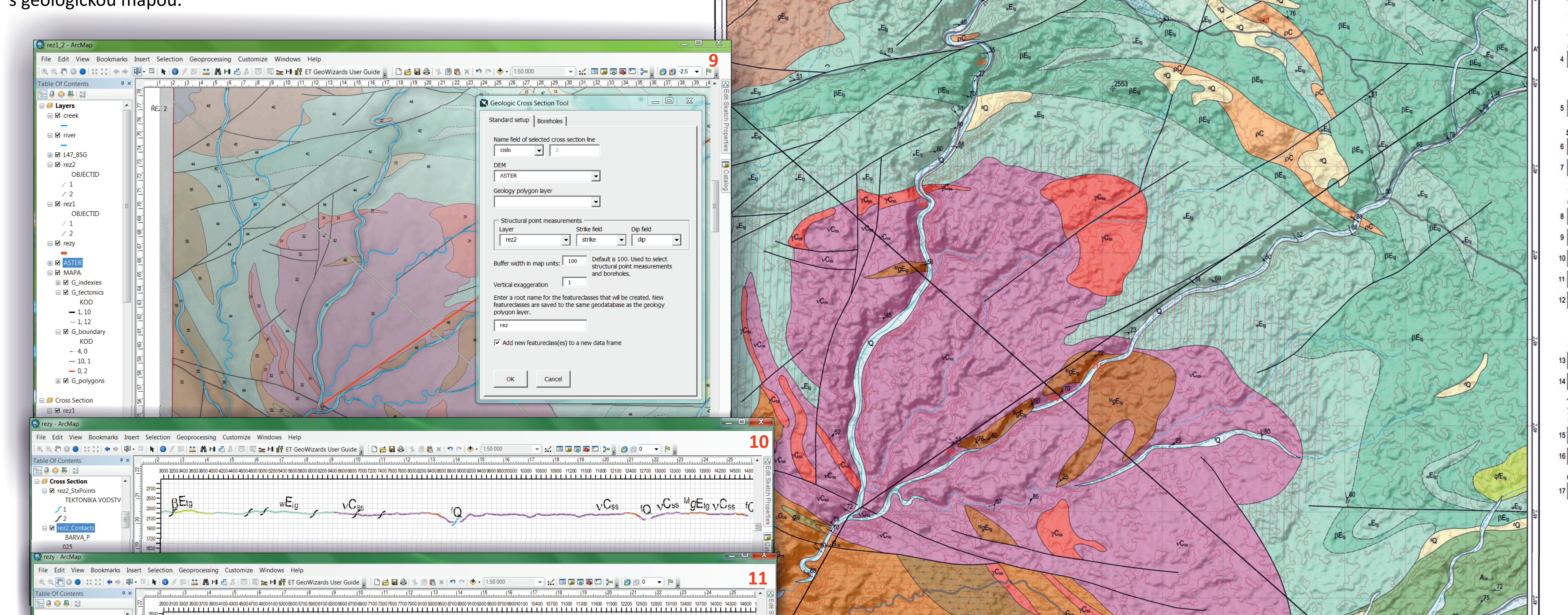

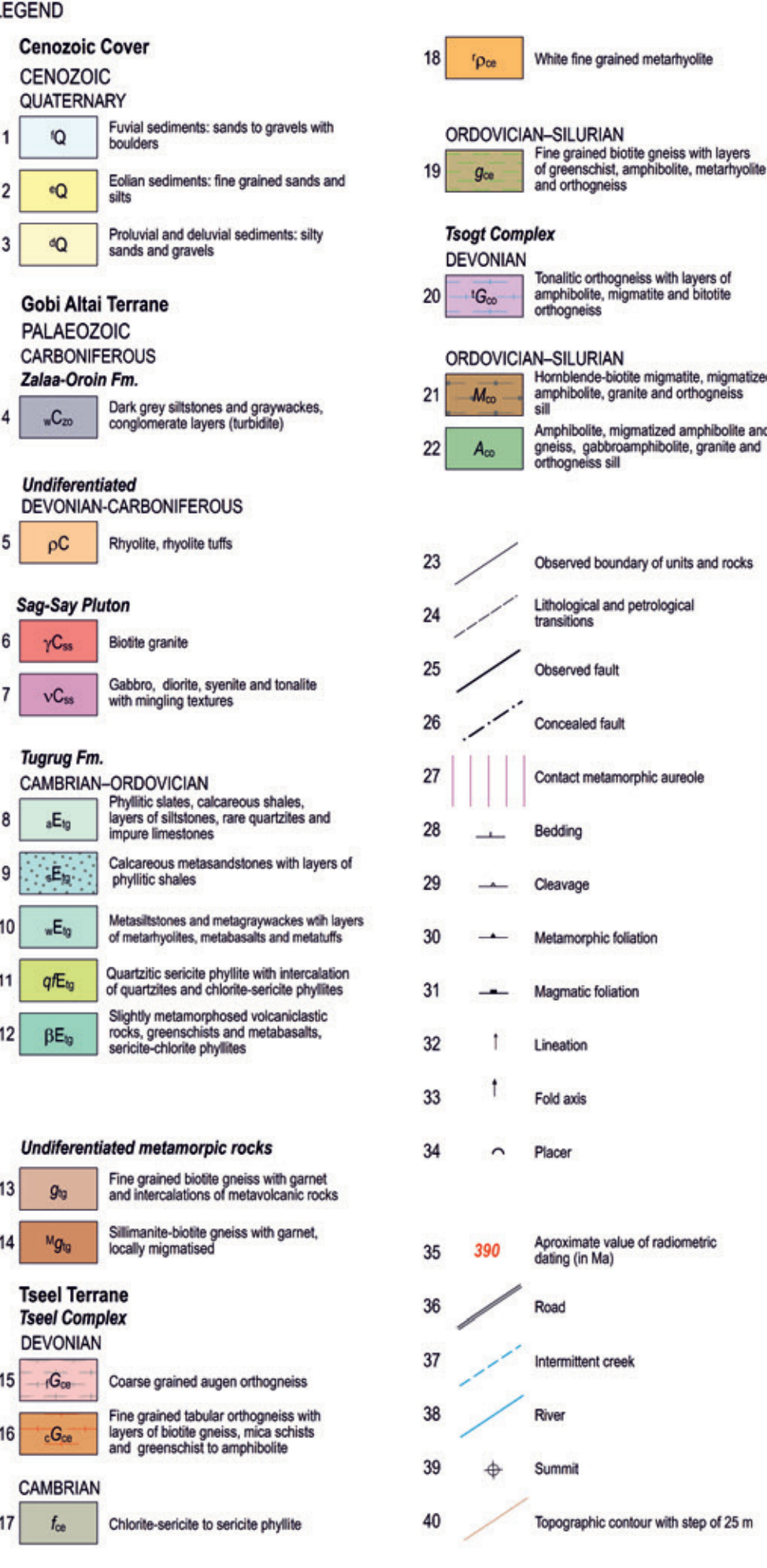

earch returned 10 items • Sort By •

Creates a line feature class of conto

Creates a line feature class of conto

Creates contour lines derived using a

Creates a feature class of coutours fro

Creates contours from a raster surfa

Creates annotation for contour feat

Creates contours from a raster surfa

Creates a feature class of selected co

Creates a feature class of selected co

Thins rasterized linear features by red.

MAP SHEET INDEX

| L-47-73-A | L-47-73-8 | L-47-74-A | L-47-74-B |
|-----------|-----------|-----------|-----------|

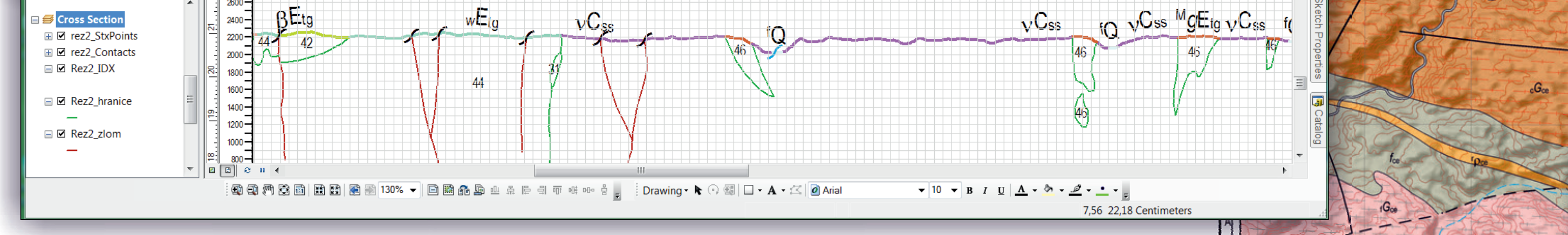

## GEOLOGICKÝ ŘEZ

**RF**to

Pro konstrukci geologického řezu potřebujeme průmět povrchu terénu, řezu v mapě, geologické mapy, případně polohu vrtů, tektonických znamének, která mohou určovat sklon geologických těles v řezu. Pokud máme všechna tato data, nainstalujeme si nástroj Cross Section, který získáme na stránkách www.esri.com. Veškerá data musí mít stejný souřadnicový systém, všechna je vybereme do datového okna a spustíme nástroj Cross Section (obrázek 9). Výsledkem je řez, kde každá části povrchu přísluší geologická jednotka (obrázek 10). Na zákledě těchto údajů mapující geolog dokreslí linie řezu, indexy, atd. (obrázek 11). Tato data pak slouží k závěrečnému zpracování řezu, které vidíte na obrázku 12, nebo na mapě, kde je řez plně zpracovaný.

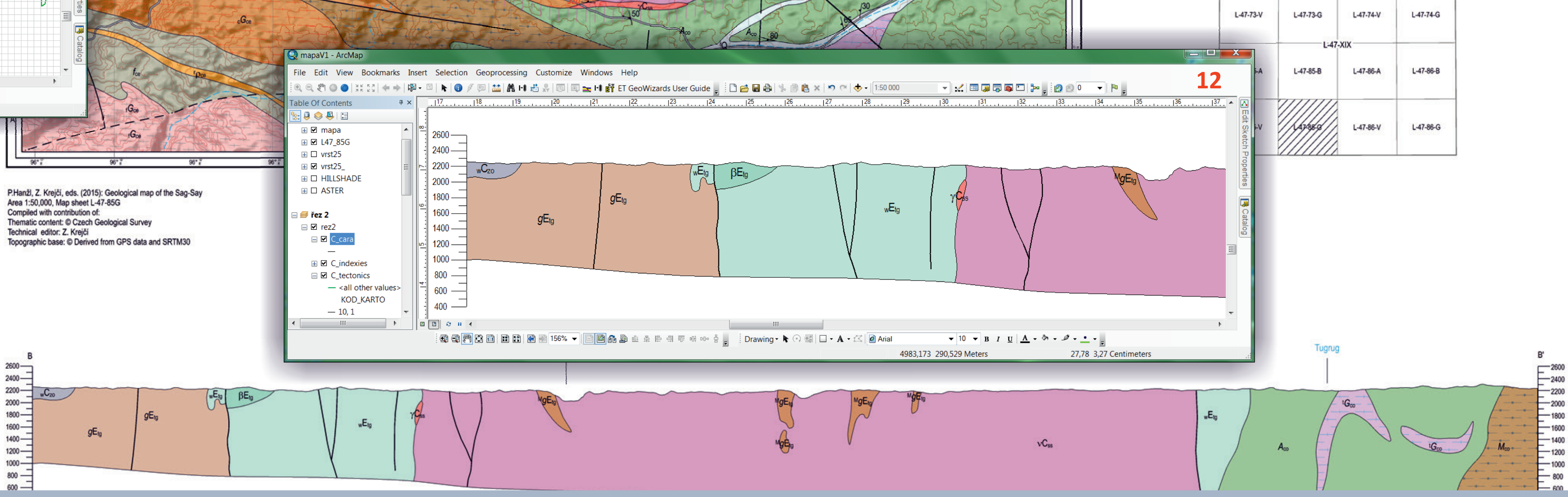

| Kontakty           | zuzana.krejci@geology.cz, pavel.hanzl@geology.cz, tushig7469@yahoo.com, david.burianek@geology.cz, vojtech.janousek@geology.cz, ondrej.lexa@geolog<br>karel.schulmann@geology.cz. vd_iiang@163.com | gy.cz,         |
|--------------------|----------------------------------------------------------------------------------------------------|----------------|
| Vlastník dat       | Česká geologická služba, ASTER - http://earthexplorer.usgs.gov/                                                                                                    |                |
| Citace             | Tomas, R. (2005): Koncepce a rozvoj národní geologické mapové databáze v návaznosti na evropské a globální datové infrastruktury. Disertační práce, 132 s. MS Praha, Brno.                         |                |
| Software / Plotter | ArcGIS 10.2.2, CorelDRAW 14 / HP Designjet T7100 ps                                                                                                    |                |
| Česká geologic     | ká služba, Klárov 131/3, 118 21 Praha 1, Česká republika                                                                                                    | www.geology.cz |